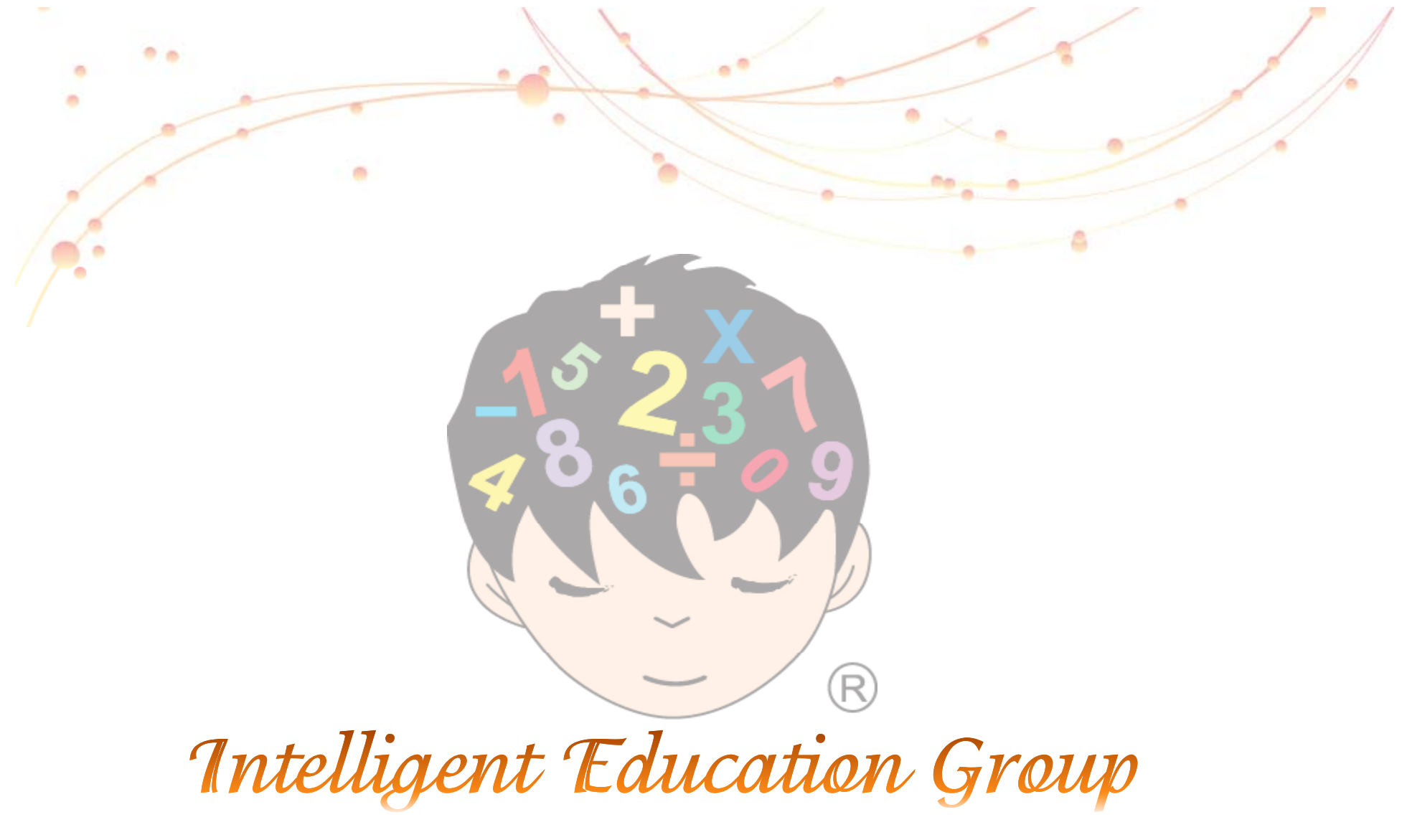

User Manual of Intelligent Management System

Master File Introduction

## **Intelligent Documentation**

### Course

#### Under Control

You will see a list of course materials when you click "Action".

## <u>Class</u>

In order to enroll any new students, you have to create a class. First, you choose the "Course". Then, select the teacher and fee. After that, you choose the "Day" and the "Time". After you select "Monthly" in the type, click "Add" to finish.

On the other hand, if you want to update the class, please click the "pencil" icon on your right. After you have done it, just click the "Update".

**NOTE 1:** You have to tick 1 blue marks for each class in the timetable because they stand for 2 hours.

**NOTE 2:** You cannot simply delete the class that you created sometime before because it will affect your data and report directly.

### <u>Teacher</u>

Under Control

The "Teacher's Information" and "Setting Commission Percentage" are controlled by the Global Principal Office. You could neither change nor save it. However, there are also some functions you need to know.

(i) "Action" – Select the teacher and click the "Action" icon. You can read your teacher's information in detail.

(ii) "Print Teacher's Timetable" – you can click the "Print Teacher's Timetable" to print out your teacher's timetable anytime.

NOTE: If you want to adjust your teacher's commission rate, please send a letter to the Global Principal Office via email.

## **Teacher's Certificate**

After your instructor has passed the exam, you have to key in the data in order to claim the certificate. First, select the teacher and click the "Action" icon. Then, you must click the "Enroll" button after you choose the course. And then, it will show you all levels of the course. Please select the level he or she has passed and fill in the exam date and the score. After you click the "Add Certificate", this function should have been done. If there are any mistakes, you can click the "pencil" in the "Function" to correct it.

(i) Exam Date - Choose your instructor's exam date through the "calendar" icon.

(ii) Barcode - Refer to the barcode of Book A or Book B. It will be shown automatically.

(iii) Score - Key in the score of the exam papers.

| Mas                | ter F              | ile 📍                      |                            | Page 1                                                     |                                      |  |  |  |
|--------------------|--------------------|----------------------------|----------------------------|------------------------------------------------------------|--------------------------------------|--|--|--|
|                    | 阜越中国<br>ntelligent | <b>月林心算</b><br>Education M | 学院管理<br>Management         | The Master File consists of four (4) functions, which are: |                                      |  |  |  |
|                    | Course             | Class                      | Teacher                    | Teacher Certificate                                        |                                      |  |  |  |
| Home               |                    |                            |                            |                                                            | 1. Course (Refer Pg. 2)              |  |  |  |
| Student            |                    |                            |                            |                                                            | 2. Class (Refer Pg. 3)               |  |  |  |
| Account            |                    |                            |                            |                                                            | 3. Teacher (Refer Pg. 4)             |  |  |  |
| Master<br>File     |                    |                            |                            |                                                            | 4. Teacher Certificate (Refer Pg. 5) |  |  |  |
| Reports            |                    |                            |                            |                                                            |                                      |  |  |  |
| <u>k</u><br>Logout |                    |                            |                            |                                                            |                                      |  |  |  |
|                    | _                  | The least receivities      |                            |                                                            |                                      |  |  |  |
|                    |                    | The best resolution (      | n në program is 1152 x 840 |                                                            |                                      |  |  |  |
|                    |                    |                            |                            |                                                            |                                      |  |  |  |

Jser Guides

| Intelligent Education Group                                                                                                    |                                                                  |  |  |  |  |  |  |  |
|----------------------------------------------------------------------------------------------------|------------------------------------------------------------------|--|--|--|--|--|--|--|
| Course                                                                                                    | Page 2                                                           |  |  |  |  |  |  |  |
| Provide state Provide state Provide state Provide state   Provide state Provide state Provide state Provide state   Provide state Provide state Provide state Provide state   Provide state Provide state Provide state Provide state   Provide state Provide state Provide state Provide state   Provide state Provide state Provide state Provide state   Provide state Provide state Provide state Provide state   Provide state Provide state Provide state Provide state   Provide state Provide state Provide state Provide state   Provide state Provide state Provide state Provide state   Provide state Provide state Provide state Provide state   Provide state Provide state Provide state Provide state Provide state   Provide state Provide state Provide state Provide state Provide state Provide state Provide state Provide state Provide state Provide state Provide state Provide state Provide state <th>You will see a list of course materials when you click "Action".</th> | You will see a list of course materials when you click "Action". |  |  |  |  |  |  |  |
|                                                                                                    |                                                                  |  |  |  |  |  |  |  |

Class

Please Select —

Please Select —

- Please Select -

Please Select —

Please Select —

Reset

- Please Select –

Add

Class

Course

Class

Course

Teacher

Fee

Day

Time

Туре

Home

Student

6

Account

Master

File

A

Reports

R

Logout

# Page 3

Guio

| 319 | 卓<br>Inf | 越   | <b>P</b> | 国<br>f E | 珠   | م<br>ک<br>atio | <b>第</b> | 学<br>land | 院    | 管   | 理    | 劣<br>vste | 统 | IP | S |
|-----|----------|-----|----------|----------|-----|----------------|----------|-----------|------|-----|------|-----------|---|----|---|
| B   |          | lem | gen      |          | uuc | allo           |          | and       | agei | nei | 11-0 | yste      |   |    |   |
|     |          |     |          |          |     |                |          |           |      |     |      |           |   |    |   |

New Class

**STEP** 

1 - 6

Teacher

I M A COURSE

I M A COURSE

I M A COURSE

I M A COURSE

I M A COURSE

I M A COURSE

I M A COURSE

IMACOURSE

I M A COURSE

IMA COURSE

I M A COURSE

I M A COURSE

IMACOURSE

I M A COURSE

I M A COURSE

Course

Course

Teacher Certificate

Fri 15:00:00

Fri 17:00:00

Fri 19:30:00

Sat 10:00:00

Sat 12:30:00

Sat 14:30:00

Thu 13:00:00

Thu 15:00:00

Thu 17:00:00

Thu 19:30:00

Tue 13:00:00

Tue 15:00:00

Tue 17:00:00

Wed 13:00:00

Wed 15:00:00

Time

Time

Fee

120

120

120

120

120

120

120

120

120

120

120

120

120

120

120 **Fee** 

Teacher

Heng Jee Yin

Heng Jee Yin

Heng Jee Yin

Heng Jee Yin

Heng Jee Yin

Heng Jee Yin

Heng Jee Yin

Heng Jee Yin

Heng Jee Yin

Heng Jee Yin

Heng Jee Yin

Heng Jee Yin

Heng Jee Yin

Heng Jee Yin

Heng Jee Yin

Teacher

0

In order to enroll any new students, you have to create a class.

Please follow the steps below to create a class:

Step 1: Choose the "Course"

Step 2: Select the "Teacher"

Step 3: Select the "Fee "

Step 4: Select the "Day"

Step 5: Select the "Time"

*Step 6:* Select the type as "Monthly"

*Step 7:* Click "Add", you will see the new class in the right column.

## Teacher

#### Class Teacher Certificate Course Teache Teacher's Information No ID No Chinese Name Mobile Phone Home ID No F-JHB-027-120214 Heng Jee Yir 邢诒燕(Principal) +6016-761 3448 English Name PHOTO 0 Chinese Name 1 Print Birthdav Teacher's Student Employment Date Timetable IC No Gender Male 🛛 y) Educational Background - decree -INTELLIGENT FRANCHISE TRAINING CENTR Account Tel No 2 Mobile Tel No Master Address Teacher Time Table File 1 Countri Reports Setting Commission Percentage Logout 中越中国珠心算学院管理系统 program is 1152 x 840.

# Page 4

The "Teacher's Information" and "Setting Commission Percentage" are controlled by the Global Principal Office.

ser Guie

You could neither change nor save it. However, there are also some functions you need to know:

**1. Action:** To read your teacher's info in detail.

#### **2. Print Teacher's Timetable:** To print out your teacher's timetable anytime.

#### **3.Setting Commission Percentage:**

Setting instructor's commission and basic salary.

If you want to adjust your teacher's commission rate, please send a letter to the Global Principal Office via email.

# **Teacher Certificate**

# Page 5

Guid

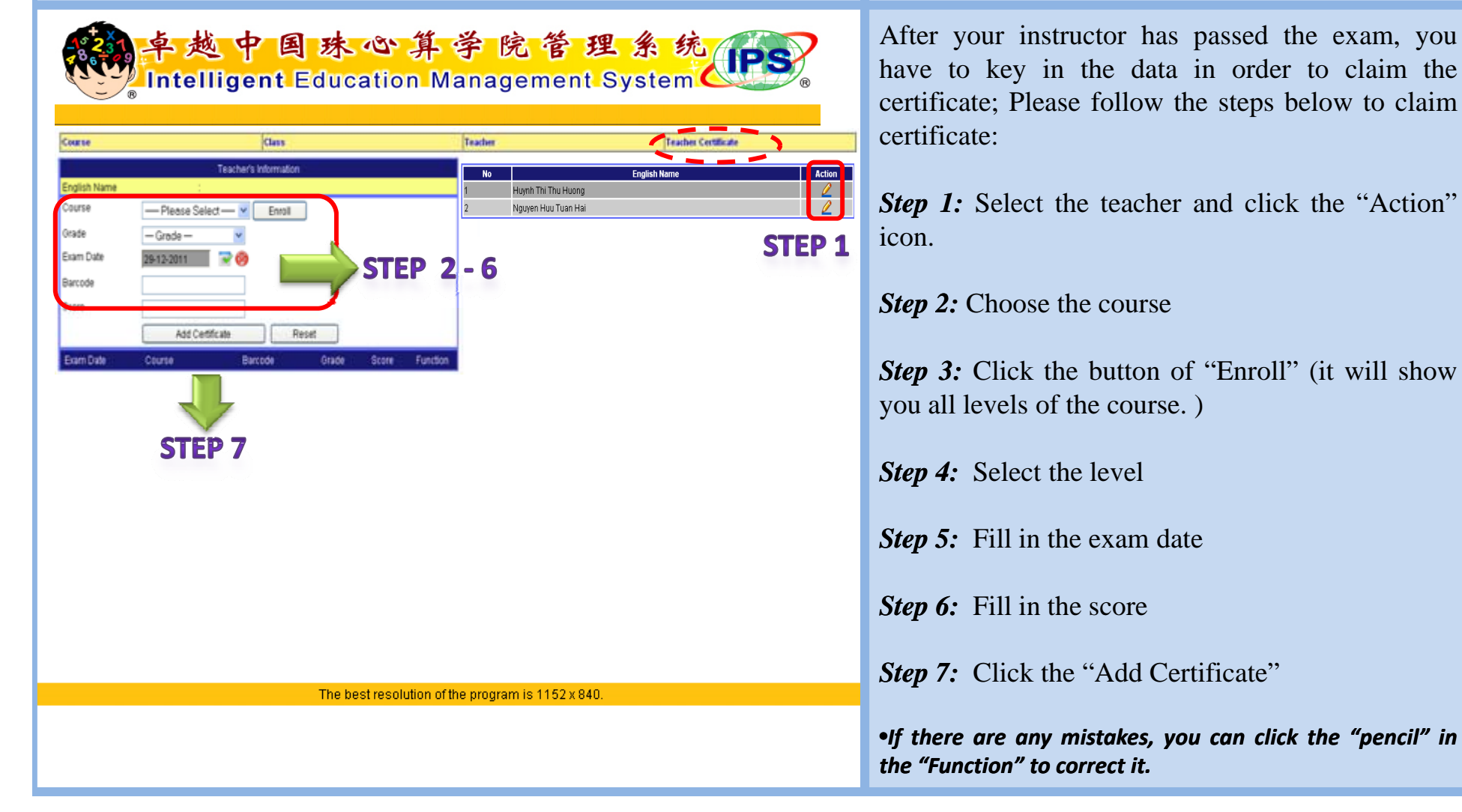